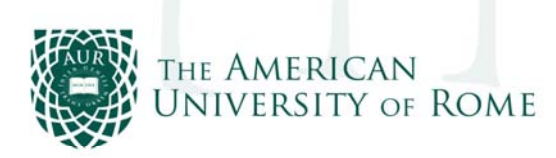

The American University of Rome Via Pietro Roselli, 4 00153, Rome +39 06 58 33 0941 / +39 06 58 330 919 www.aur.edu

## How can I see my grades on MyAUR ?

You first need to log in: go to MyAUR home page <u>https://my.aur.edu/ics</u> and log in with your User ID and password.

If you have forgotten your password or need to reset your MyAUR account, go to the link "To login with your AUR ID and password" enter your student id number followed by continue. You will see a forgot my password link. Click on that and enter your email address. A link to reset your password will be sent to you.

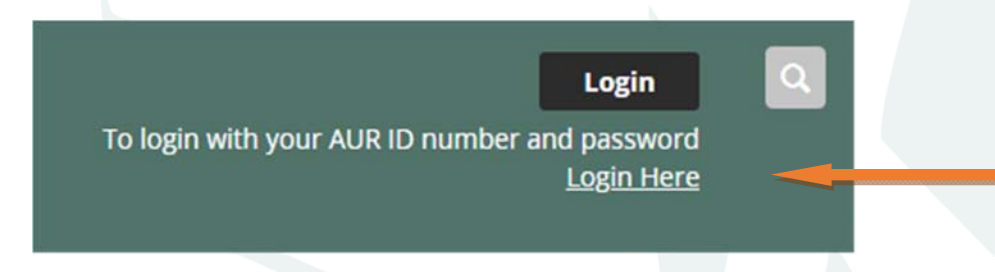

Select the Studyabroad Student or Student Tab.

Use the Grade Report portlet, select a term from the dropdown to see the grades for that term. Click on the link **View Final Grade Report**.

Use the **Unofficial Transcript** portlet to view your unofficial transcript, allowing you to see grades and GPA's of all past semesters.

At the bottom of the Unofficial Transcript page you can click on the **Printable Transcript** icon, in order to download a pdf copy of your unofficial transcript.

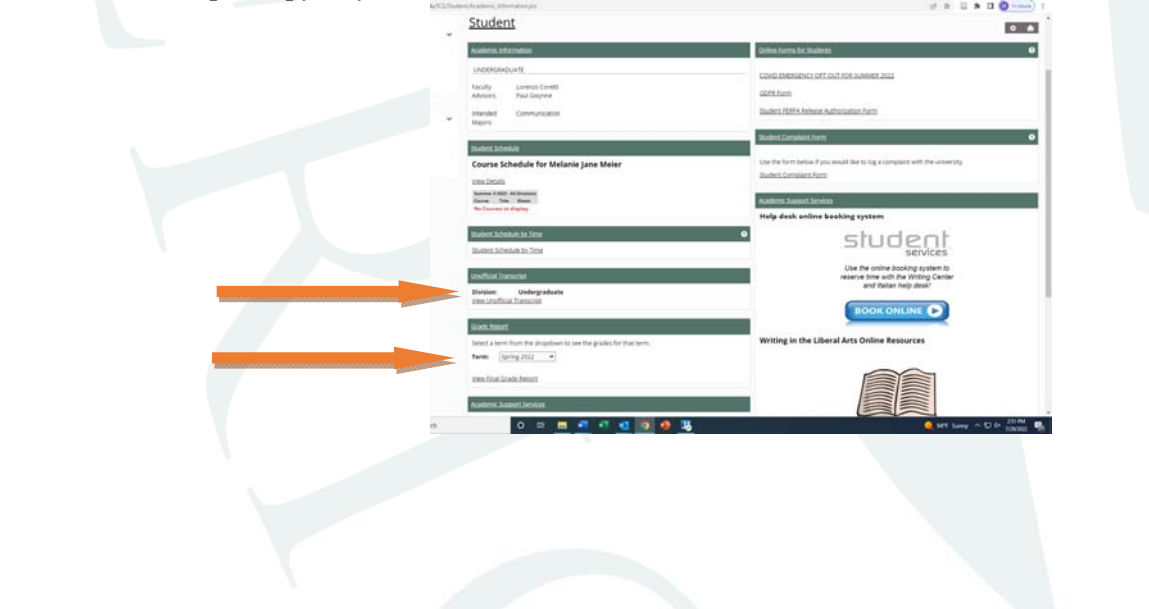